# Système d'enregistrement des établissements de production étrangers

**Guide d'utilisation V1.0** 

#### Table des matières

| 1 Paramétrage de navigateur compatible                                         | 3  |
|--------------------------------------------------------------------------------|----|
| 1.1 Paramétrage de compatibilité sur Internet Explorer 10                      | 3  |
| 1.2 Paramétrage de compatibilité sur Internet Explorer 11                      | 5  |
| 2 Accéder au système d'enregistrement des exportateurs et opérateurs étrangers | 6  |
| 3 Enregistrement des établissements de production étrangers                    | 8  |
| 3.1 Enregistrement initial                                                     | 8  |
| 3.2 Effectuer des modifications                                                | 10 |
| 3.2.1 Description de la fonction                                               | 10 |
| 3.2.2 Points à noter                                                           | 10 |
| 3.2.3 Démarche à suivre                                                        | 10 |
| 3.3 Annuler l'enregistrement                                                   | 13 |
| 3.3.1 Description de la fonction                                               | 13 |
| 3.3.2 Points à noter                                                           | 13 |
| 3.3.3 Démarche à suivre                                                        | 13 |
| 3.4 Avancement de la candidature                                               | 15 |
| 3.4.1 Description de la fonction                                               | 15 |
| 3.4.2 Points à noter                                                           | 15 |
| 3.4.3 Démarche à suivre                                                        | 15 |
| 3.5 Gestion du nombre de requête                                               | 16 |
| 3.5.1 Description de la fonction                                               | 16 |
| 3.5.2 Points à noter                                                           | 16 |
| 3.5.3 Démarche à suivre                                                        | 17 |
| 4 Vérification des informations enregistrées                                   | 18 |
| 4.1 Vérification des informations enregistrées                                 | 18 |
| 4.1.1 Description de la fonction                                               | 18 |
| 4.1.2 Points à noter                                                           | 18 |
| 4.1.3 Démarche à suivre                                                        | 18 |
| 5 Récupérer un numéro                                                          | 19 |
| 5.1.1 Description de la fonction                                               | 19 |
| 5.1.2 Points à noter                                                           | 19 |
| 5.1.3 Démarche à suivre                                                        | 19 |
| 6 Consultation                                                                 | 20 |
| 6.1.1 Description de la fonction                                               | 20 |
| 6.1.2 Points à noter                                                           | 20 |
| 6.1.3 Démarche à suivre                                                        | 20 |

# 1 Paramétrage de navigateur compatible

Afin de vous enregistrer dans notre système, veuillez utiliser le navigateur Internet Explorer, version 6, 7, 8, 9, 10 ou 11. Si vous utilisez Internet Explorer 10 ou 11, le navigateur doit être paramétré.

# 1.1 Paramétrage de compatibilité sur Internet Explorer 10

Méthode 1 :

1. Accédez au système d'enregistrement des importateurs et exportateurs important des denrées alimentaires.

🚨 👌 🥖 遵 进口食品进

2. Cliquez sur l'icône de compatibilité, située dans la barre d'adresse du navigateur, à droite.

Méthode 2 :

1. Accédez au système d'enregistrement des importateurs et exportateurs important des denrées alimentaires.

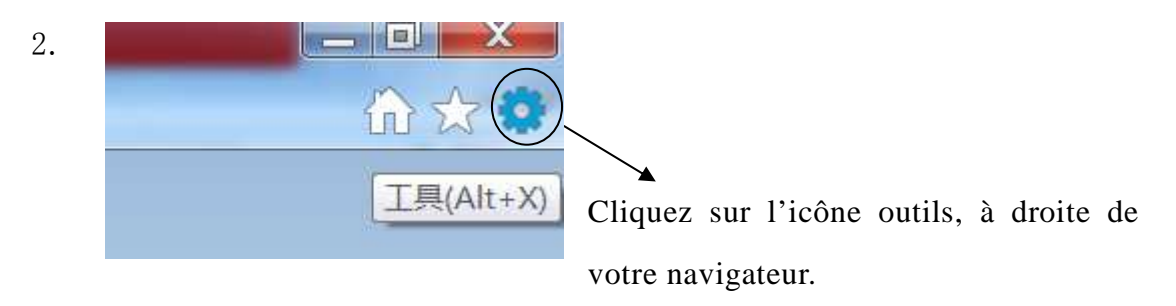

3. Dans le menu déroulant, sélectionnez « Options Internet ».

4. Dans l'onglet « Sécurité », sélectionnez la catégorie « Sites de confiance », cliquer sur le bouton « Sites ». Ø 83 Internet 选项 安全 隐私 连接 程序 高级 常规 内容 选择一个区域以查看或更改安全设置。 ۸ = 本地 Intranet 受限制的补 Internet 受信任的站 ÷ 受信任的站点 站点(S) 该区域包含你确信不会损害你的计算机或文件 的网站。 该区域中有网站。 该区域的安全级别(L) 自定义 自定义设置 - 要更改设置,请单击"自定义级别" - 要使用推荐的设置,请单击"默认级别" □ 启用保护模式(要求重新启动 Internet Explorer)(P) 默认级别(0) 将所有区域重置为默认级别(B) 取消 确定 应用(A)

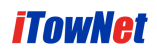

| 可以添加和刪除该区域的网站。<br>用区域的安全设置。 | 该区域中的所有网站都使                                    |
|-----------------------------|------------------------------------------------|
| 将该网站添加到区域(0):               |                                                |
| http://192.168.32.222       | 添加 (A)                                         |
| 网站(\):                      | /                                              |
| http://*.alipay.com         | ▲ 】 新除(R)                                      |
| http://*.alisoft.com        |                                                |
| http://*.taobao.com         |                                                |
| http://ebank.spdb.com.cn    | +                                              |
| ☑ 对该区域中的所有站点要求服务器验;         |                                                |
|                             |                                                |
| /                           | ()<br>() () () () () () () () () () () () () ( |

5. Cliquez sur le bouton « Ajouter » pour ajouter le site actuellement consulté.

# 1.2 Paramétrage de compatibilité sur Internet Explorer 11

1. Accédez au système d'enregistrement des importateurs et exportateurs important des denrées alimentaires.

2. Cliquez sur l'icône outils, à droite de votre navigateur.

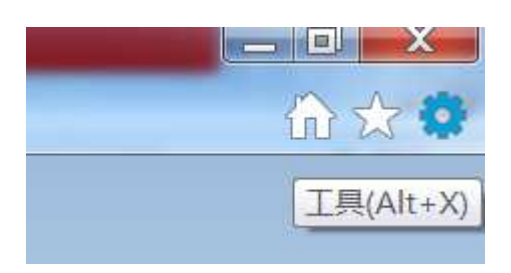

3. Dans le menu déroulant, sélectionnez « Affichage de compatibilité », comme ci-après :

| 兼容性视图设置                           | <b>X</b> |
|-----------------------------------|----------|
| 更改兼容性视图设置                         |          |
| 添加此网站(D):<br><mark>ecig.cn</mark> | 添加(A)    |
| 已添加到兼容性视图中的网站(₩):                 |          |
| 192.168.21.46<br>192.168.32.222   | 删除(R)    |

4. Cliquez sur le bouton « Ajouter » pour ajouter le site actuellement consulté.

# 2 Accéder au système d'enregistrement des exportateurs et opérateurs étrangers

Première étape : Ouvrez une page Internet Explorer 6.0 ou version postérieure, afin de vous enregistrer dans le système.

Deuxième étape : cliquez sur le bouton « Login » pour accéder à la page du système d'enregistrement des établissements de production étrangers.

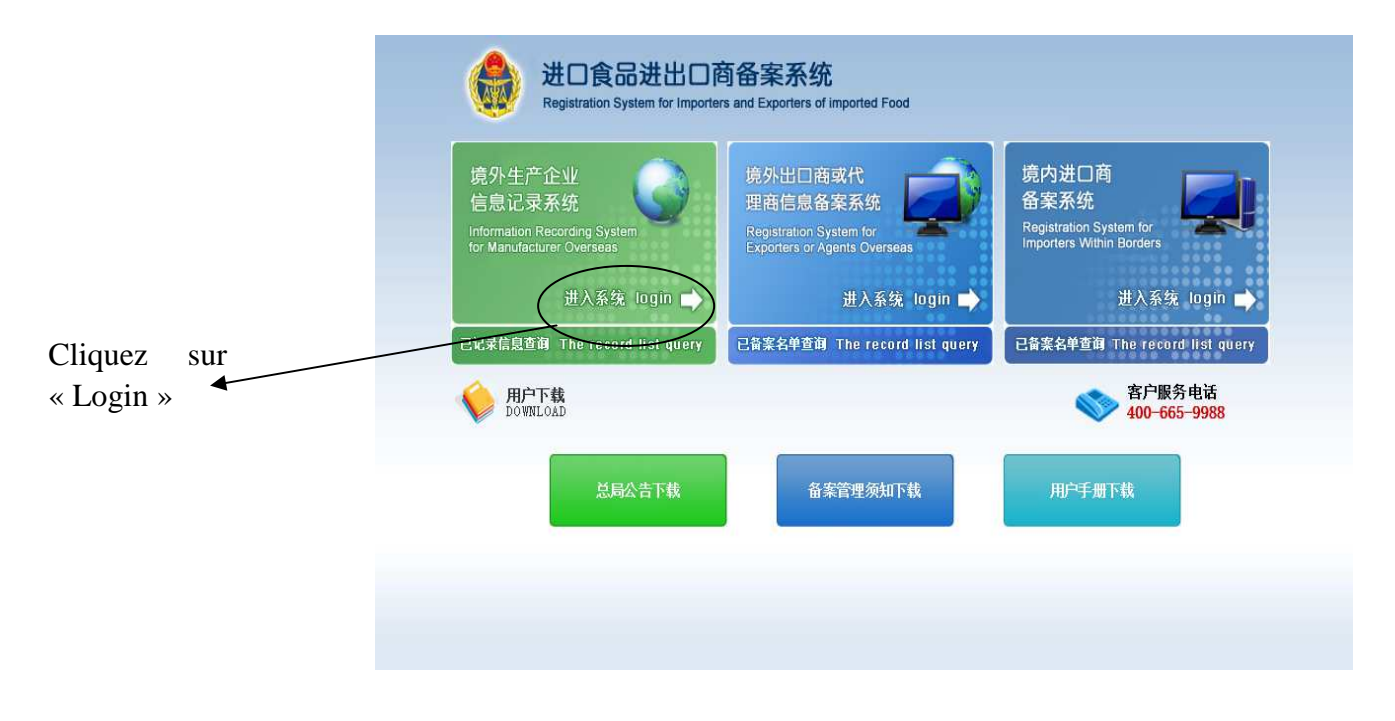

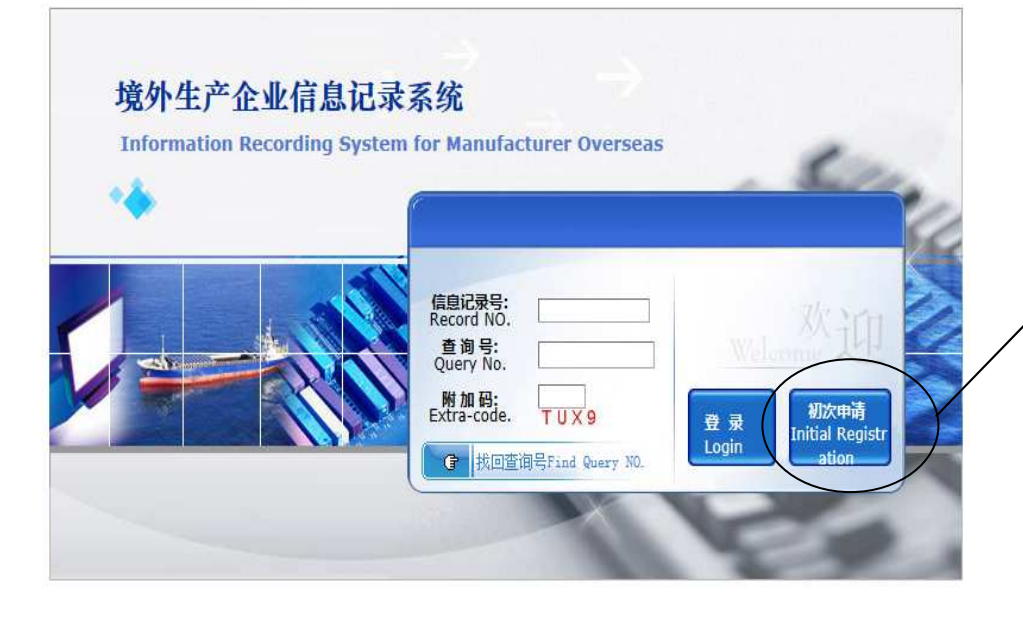

Pour un premier enregistrement, cliquez sur le bouton « Initial Registration », puis renseignez les informations relatives à l'établissement.

| 总局公告下载 | 备案管理须知下载 |
|--------|----------|
|        | 总局公告下载   |

客户服务电话: 400-665-9988

# 3 Enregistrement des établissements de production étrangers

# 3.1 Enregistrement initial

| iformation marked with an * must be submitted                                                                                                    |                                                                                       |
|----------------------------------------------------------------------------------------------------|---------------------------------------------------------------------------------------|
| 第1節--企业资料 Section 1 - Applicant's Information                                                                                                    |                                                                                       |
|                                                                                                    |                                                                                       |
| ame(in English):                                                                                                    |                                                                                       |
| 1业名称(中文)                                                                                                    |                                                                                       |
| ame(in Chinese):                                                                                                    |                                                                                       |
| 企业地址(英文)<br>.ddress(in English):                                                                                                    |                                                                                       |
| 出地址(中文)                                                                                                    |                                                                                       |
| .ddress(in Chinese):                                                                                                    |                                                                                       |
| 国家 地区<br>ountry/Region:                                                                                                    |                                                                                       |
| 沙生产企业注册号(认监委)<br>NCA American Residentian)No.                                                                                                    |                                                                                       |
| store approved to the second second |                                                                                       |
| fanufacture Website:                                                                                                    |                                                                                       |
| 联系人姓名                                                                                                    |                                                                                       |
|                                                                                                    |                                                                                       |
| concrete Analastimas(地域)(190次回2019)<br>ontact Telephone(Include Area/Country/Region Code):                                                                                                    |                                                                                       |
| N系人传真(请注明国家 地区代码及区域码)                                                                                                    |                                                                                       |
| onaccrex (include Area County Region Coue);<br>(玄人王和 (海注明国家地区代码為区域码)                                                                                                    |                                                                                       |
| ontact Cell Phone (Include Area/Country/Region Code):                                                                                                    |                                                                                       |
| 联系人电子邮件信箱                                                                                                    |                                                                                       |
| Contact E-mail:                                                                                                    | 请不要填写gmail和hotmail邮箱! Please do not fill out the Gmail and Hotmail mailbox!           |
| 第2项--境外生产企业生产的食品化妆品种类(多选项)Section 2-Fo                                                                                                    | ood Category of Operation                                                             |
| 向类 meat                                                                                                    | □ 羅及制品类 egg and egg products                                                          |
| 水产及制品类 aquatic products and preserved aquatic products                                                                                                    | □ 中药料类 traditional Chinese medicinal materials of animal and plant origin             |
| 粮谷及制品类 grains and grain products                                                                                                    | □ 油腦及油料类 oil and oil seeds                                                            |
| 饮料类 soft drinks and drinking water                                                                                                    | └ 一種类 sugar                                                                           |
| 蔬菜及制品类 vegetable and vegetable products                                                                                                    | ☐ 植物性调料类 processed flavorings of plant origin                                         |
| 」干坚果类 dried fruits and nuts                                                                                                    | ☐ 其他撞彻境性貧品类 other plant origin food                                                   |
| 」灌头类 canned foods                                                                                                    | □ 乳制品菜 dairy products                                                                 |
| 」蜂产品类 bee products                                                                                                    | □ 酒英 alcoholic beverage                                                               |
| 」 辖点饼干类 pastry biscuits and crackers                                                                                                    | □ 蜜族英 candied (preserved) fruits                                                      |
| 参相共 cigarette                                                                                                    | □茶叶类 tea                                                                              |
| 调味品类 processed flavorings                                                                                                    | □ 其他加工資品类 other processed foods                                                       |
| 」特殊食品类 foods for special dietary uses                                                                                                    | □ 燕属产品表 bird nest products                                                            |
| 」 映用英化妆品 Skin care products                                                                                                    | □ 友用类化妆品 Hair products                                                                |
| 」 卖谷英化妆品 Beauty cosmetics                                                                                                    | □ 否水类化妆品 Perfume                                                                      |
| 」山腔央化体的 Oral care products                                                                                                    | □ 179年功能化权值 The special function products                                             |
| THALKAND Order cosmetic broances                                                                                                    |                                                                                       |
| 第3项——承诺书Section 3-letter of commitment                                                                                                    |                                                                                       |
| 兹承诺:所提交资料信息准确、直实。I hereby                                                                                                    | commits: The information we submit is authentic, and accurate.                        |
|                                                                                                    |                                                                                       |
|                                                                                                    | 回展(Adree) 个回顾(Usadree)                                                                |
| 第16年 - 博士 L 仕自 Sealer ( Telemetics of submitted                                                                                                    | houteting this form)                                                                  |
| 第4项--墳表人信息 Section 4-Information of submitter(the person su                                                                                                    |                                                                                       |
| 第 <b>3项一一版表人信息</b> Section 4-Information of submitter(the person su<br>原表人类型:                                                                                                    | baliting this form)<br>● 現外生产企业 Abroad produces processor 〇 境内进口商 Importer in China   |
| 第1項—— <b>地走人信息</b> Section 4-Information of submitter(the person su<br>庙表人类型:<br>福志人社名(印刷体)<br>ame Of The Submitter (The Person Submitting This Form) (In Printing Versi                                                                                                    | basiliting this form)<br>● 境外生产企业 Abroad producer processor ○ 境内进口商 Importer in China |
| 第4項一一 <b>端表人信息</b> Section 4-Information of submitter(the person su<br>基本人类型:<br>理本人社会(印刷体)<br>ame Of The Submitter (The Person Submitting This Form) (In Printing Versi<br>):                                                                                                    | ballitting this form)<br>● 境外生产企业 Abroad producet processor ○ 境内进口两 Importer in China |
| 第9項一一單表人做證。Section 4-Information of submitter(the person su<br>基本人类型:<br>種未人社会 (印刷)(3)<br>ame Of De Submitter (The Person Submitting This Form) (In Printing Versi<br>ame Of De Submitter (The Person Submitting This Form) (In Printing Versi<br>法人社运<br>法人社运                                                                                                    | ballitting this form)<br>● 境外生产企业 Abroad producet processor ○ 境内进口商 Importer in China |
| 第9項一一權款人間證 Section 4-Information of submitter(the person su<br>基本人类型:<br>基本人社名(印刷注)<br>ame OT he Submitter (The Person Submitting This Form) (In Printing Versi<br>基人社道<br>進入(社道<br>Weinther's Office Telephones:<br>技术) 使再                                                                                                    | hamitting this form)<br>● 現外生产空社 Abroad producer processor ○ 境内近日両 Importer in China  |
| 第50年 - <b>時ま人信息</b> Section 4.Information of submitter(the person su<br>堆表人成員:<br>堆表人成員:<br>加らしてある Submitter (The Person Submitting This Form) (In Printing Versi<br>n):<br>球人利益<br>地域加佳? Office Telephone:<br>球人有量<br>地域加佳? Office Fact:<br>ほん 志茹                                                                                                    | balaiting this form)  ● 境外生产企业 Abroad produces processor ○ 境内进口商 Importer in China    |
| 第4項— - 御志人信題 Section 4.Information of submitter(the person su<br>単本人共宜:<br>単本人共立:<br>総人共立: (印句(14)<br>and OTTos Submitter (The Person Submitting This Form) (In Printing Versi<br>and)<br>(法人共立:<br>(法人共立:<br>(法人年4)<br>sources () Office Telephones:<br>(法人年4)<br>sources () Office Telephones:<br>(法人手4)                                                                                                    | balairting this form)  ④ 境外生产企业 Abroad producer processor ○ 境内进口商 Importer in China   |
| 第9項一一項表人信息 Section 4-Information of submitter(the person su<br>在永人交型:<br>理茶人社会 (印刷録)<br>調本 (社会 (印刷録))<br>調本 (社会 (印刷録))<br>加水(日本)<br>(注)<br>(注)<br>(注)<br>(注)<br>(注)<br>(注)<br>(注)<br>(注                                                                                                    | Mainting this form)                                                                   |

Quatrième étape : renseignez les informations de l'établissement.

En ce qui concerne le point 4, le type d'établissement déposant une candidature doit être sélectionné. S'il s'agit d'un importateur sur le territoire chinois, le numéro d'enregistrement de l'importateur ainsi que le numéro d'enregistrement dans le présent système doivent être renseignés.

| 第4项--填表人信息 Section 4-Information of submitter(the person sub | nitting this form)                         |                              |
|--------------------------------------------------------------|--------------------------------------------|------------------------------|
| *填表人类型:                                                      | ○ 境外生产企业 Abroad producer/processor ⊙ 境内进口商 | Importer in China            |
| 请境内进口商填写To be filled in by the importer in China:            |                                            |                              |
| *企业组织机构代码:                                                   |                                            | 请按照组织机构代码证中的组织机构代码填写,不需输入"-" |
| *进口商在进口食品进出口商备案系统中的备案号:                                      |                                            | ]                            |
|                                                              |                                            |                              |

Cliquez sur le bouton «Accepter » (同意) pour accepter les conditions d'engagement, cliquez ensuite sur le bouton «Sauvegarder temporairement » (暂存), afin d'enregistrer les données. Il est possible de les confirmer ultérieurement, ou bien immédiatement en cliquant sur le bouton «Soumettre » (提交). Il est ensuite encore possible de retrouver les informations renseignées et de les vérifier.

|                                                                       | d. markh:                 |
|-----------------------------------------------------------------------|---------------------------|
| Licrosoft Internet Explorer                                           |                           |
| • 确认输入的企业数据无误,现在提交吗(Sure to enter the enterprise data is correct, now | submitted to it) <b>?</b> |
| 确定取消                                                                  |                           |
|                                                                       |                           |

Cinquième étape : cliquez ici pour confirmer que les informations renseignées sont correctes. Ensuite, un message de confirmation s'affiche, ainsi que le numéro d'enregistrement et le numéro de requête.

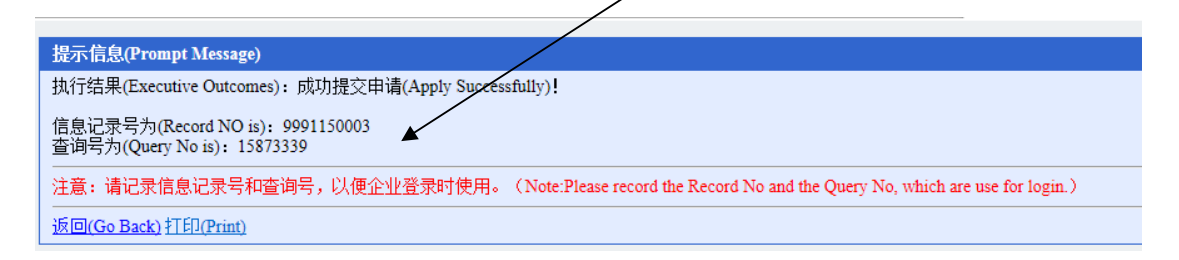

Impression : en cliquant sur le bouton « Imprimer » (打印) sous ce message, il est possible d'imprimer le message de confirmation.

#### Attention :

- Il faut impérativement retenir l'adresse email de contact, afin de pouvoir obtenir le numéro de requête ultérieurement. Au moment de renseigner une adresse email, attention à ne pas utiliser une adresse gmail ou une adresse hotmail.
- 2. Il faut impérativement retenir les numéros d'enregistrement et de requête, afin de pouvoir se connecter au système des exportateurs ou opérateurs.
- 3. Dans le cas d'un enregistrement pour la première fois, si vous cliquez sur le bouton de sauvegarde temporaire (暂存), renseignez le numéro 第9页共21页

d'enregistrement, le numéro de requête et un code supplémentaire et cliquez sur le bouton « Premier enregistrement » (初次备案) pour vous connecter.

- 4. Dans le cas d'un enregistrement pour la première fois, si vous cliquez sur le bouton « Soumettre » (提交), vous pouvez renseigner le numéro d'enregistrement, le numéro de requête et un code supplémentaire et cliquer sur le bouton « Login » (登陆) pour vous connecter. Après connexion, vous pouvez vérifier les informations d'enregistrement et l'avancée de la procédure et conserver le numéro de requête.
- 5. Avant de sauvegarder temporairement les données ou de les soumettre définitivement, veuillez lire les conditions d'engagement, puis cliquez sur «Accepter » (同意), afin de procéder à une sauvegarde temporaire ou de soumettre vos informations définitivement.

# 3.2 Effectuer des modifications

# 3.2.1 Description de la fonction

Après l'enregistrement dans le système des établissements de production étrangers, l'utilisateur peut modifier les informations renseignées.

# 3.2.2 Points à noter

Aucun.

# 3.2.3Démarche à suivre

Dans l'une des situations suivantes, il est possible de modifier les informations d'enregistrement :

1. Les informations d'enregistrement n'ont pas encore été examinées

- 2. Les informations d'enregistrement n'ont pas été validées
- 3. Les informations d'enregistrement ont été publiées
- 4. Les informations d'enregistrement ont été sauvegardées temporairement

Première étape : Ouvrez une page Internet Explorer 6.0 ou version postérieure, afin de vous enregistrer dans le système.

Deuxième étape : cliquez sur le lien « se connecter » (登录系统), sous l'image correspondant au système d'enregistrement des établissements de production étrangers.

Troisième étape : renseignez le numéro d'enregistrement, le numéro de requête et le numéro supplémentaire puis cliquez sur le bouton « se connecter » (登录), pour vous connecter à la page de sauvegarde des données.

A retenir : Dans le cas d'un enregistrement pour la première fois, si les informations ont été sauvegardées temporairement, il faut cliquer sur le bouton « Enregistrement pour la première fois » (初次申请) pour se connecter au système d'enregistrement des exportateurs et opérateurs étrangers.

#### 第11页共21页

| 明(Explain): *为必填顶。(Information marked with an * must be sub                                 | mitted• )                                                                                      |
|---------------------------------------------------------------------------------------------|------------------------------------------------------------------------------------------------|
|                                                                                             | 返回(Go Back)                                                                                    |
| 息记录维护/information changed 信息记录查询/Informatio                                                 | n Query 查询号维护(Query No Manager                                                                 |
| 第1项——企业资料 Section 1 – Applicant's Information                                               |                                                                                                |
| 企业名称(英文)<br>lame(in English):                                                               | 1                                                                                              |
| 2业名称(中文)<br>lame(in Chinese)・                                                               | 1                                                                                              |
| 2小梅軒(葉文)                                                                                    |                                                                                                |
| ddress(in English):                                                                         | 1                                                                                              |
| 业地址(中文)<br>ddress(in Chinese):                                                              | 1                                                                                              |
| 国家/地区<br>:ountry/Region:                                                                    | 保税区()                                                                                          |
| 协生产企业注册号(认监委)<br>NCA Approval(Registration) No. :                                           | 1                                                                                              |
| :남편해!<br>lanufacture Website:                                                               | 1                                                                                              |
| 关系人姓名<br>ontact Name                                                                        | 1                                                                                              |
| 系人电话(请注明国家地区代码及区域码)<br>notact Telephone(Include Area)Country/Region Code)                   | 1                                                                                              |
| 系人传真、(南注明国家地区代码及区域码)                                                                        | 1                                                                                              |
| 系人手机(清注明国家)地区代码及区域码)                                                                        | 1                                                                                              |
| 6mact Cell Filone/Fax (include Alea/Country/Region Code):<br>鉄系人电子邮件信箱                      |                                                                                                |
| ontact E-mail:                                                                              | 1個9. 请不要填与gmaik@hotmai樹稿! Please do not fill out the Gmail and Hotmail mailbox!                |
| 第2项——境外生产企业生产的食品化妆品种类(多选项)Section                                                           | n 2-Food Category of Operation                                                                 |
| ] 肉类 meat                                                                                   | □ 蛋及制品类 egg and egg products                                                                   |
| 」水产及制品类 aquatic products and preserved aquatic products                                     | □ 中药树类 traditional Chinese medicinal materials of animal and plant origin                      |
| 」粮谷及制品类 grains and grain products                                                           | □ 油脂及油料类 oil and oil seeds                                                                     |
| 」饮料类 soft drinks and drinking water                                                         | ☐ 藉英 sugar                                                                                     |
| □ 蔬菜及制品类 vegetable and vegetable products                                                   | <ul> <li>植物性调料类 processed flavorings of plant origin</li> </ul>                                |
| ] 干坚果类 dried fruits and nuts                                                                | ☐ 其他植物源性食品类 other plant origin food                                                            |
| 離头类 canned foods                                                                            | □ 乳制品类 dairy products                                                                          |
| 蜂产品类 bee products                                                                           | 「 酒本 alcoholic beverage                                                                        |
| 」 株式 machine biscuite and crackore                                                          | □ · · · · · · · · · · · · · · · · · · ·                                                        |
|                                                                                             |                                                                                                |
| ] 정명수 cigarette                                                                             |                                                                                                |
| 」调味品类 processed flavorings                                                                  | □ 其他加工資品类 other processed foods                                                                |
| 」特殊食品类 foods for special dietary uses                                                       | ✓ 素宮产品类 bird nest products                                                                     |
| ]肤用类化妆品 Skin care products                                                                  | ✓ 发用类化妆品 Hair products                                                                         |
| 〕美容类化妆品 Beauty cosmetics                                                                    | 雪水类化妆品 Perfume                                                                                 |
| □ 口腔类化妆品 Oral care products                                                                 | □ 特殊功能化妆品 The special function products                                                        |
| 其他化妆品 Other cosmetic products                                                               |                                                                                                |
| 第3项——承诺书Section 3-letter of commitment                                                      |                                                                                                |
| 兹承诺:所提交资料信息准确、真实。1 h                                                                        | ereby commits: The information we submit is authentic, and accurate.<br>同意(Agree) 不同意(Diagree) |
| 第4项——填表人信息 Section 4-Information of submitter(the p                                         | erson submitting this form)                                                                    |
|                                                                                             | ● 項外主产正社 Abroad producer/processc.) 境内进口两 Importer in China                                    |
| \$表人班名(印刷体)<br>ame Of The Submitter (The Person Submitting This Form) (In Print<br>rsion) • | ting V 1                                                                                       |
| iškin).<br>[表人电话<br>inimitter's Office Telephone ·                                          | 1                                                                                              |
| あ人传真<br>immitterio Office Fav・                                                              | 1                                                                                              |
| 表人手机                                                                                        | 1                                                                                              |
| ubmitter's Office Cell Phone:<br>真表人电子邮件信箱                                                  | 100                                                                                            |
| ubmitter's E-mail Address:<br>春本円期                                                          | 164                                                                                            |
| ate of Submitting This Form:                                                                | 2015-08-17                                                                                     |
| 暂存(Temp Save)                                                                               | 提交(Commit) 取消信息记录(Cancel Record) 返回(Go Back)                                                   |

Quatrième étape : dans la page ci-dessus, les informations peuvent être modifiées (si le statut n'est pas « sauvegarde temporaire », le nom de l'entreprise (en anglais), l'adresse (en anglais) et la région peuvent être modifiées). Cliquez sur le bouton pour accepter les termes d'engagement, puis cliquez sur le bouton « Soumettre ». Le message « candidature à l'enregistrement de l'établissement soumise avec succès » apparaît alors à l'écran.

Si les changements ont été soumis lors d'un premier enregistrement sous le statut « sauvegarde temporaire », le statut des informations enregistrées sera changé en « Candidature à l'enregistrement en attente d'examen ». Pour toute autre situation, le statut sera changé en « changements enregistrés, en attente d'examen ».

# 3.3 Annuler l'enregistrement

# 3.3.1 Description de la fonction

Après l'enregistrement dans le système, il est possible à l'établissement de supprimer des informations d'enregistrement.

## 3.3.2 Points à noter

Aucun.

## 3.3.3 Démarche à suivre

Dans l'une des situations suivantes, il est possible de supprimer les informations d'enregistrement :

- 1. Les informations d'enregistrement n'ont pas encore été examinées
- 2. Les informations d'enregistrement n'ont pas été validées
- 3. Les informations d'enregistrement ont été publiées
- 4. Les informations d'enregistrement ont été sauvegardées temporairement

Première étape : Ouvrez une page Internet Explorer 6.0 ou version postérieure, afin de vous enregistrer dans le système.

Deuxième étape : cliquez sur le lien « se connecter » (Login, 系统登陆), sous l'image correspondant au système d'enregistrement des exportateurs et des opérateurs étrangers.

Troisième étape : renseignez le numéro d'enregistrement, le numéro de requête et le numéro supplémentaire puis cliquez sur le bouton « Se connecter » (登录), pour vous connecter à la page de sauvegarde des données.

| 息记录维护/information changed                       | 信息记录查询/information Q              | uery        | 查询号维护/Query No Man       | ager                                                                  |              |
|-------------------------------------------------|-----------------------------------|-------------|--------------------------|-----------------------------------------------------------------------|--------------|
| 第1项--企业资料 Section 1 – App                       | licant's Information              |             |                          |                                                                       |              |
| 企业名称(英文)                                        |                                   |             |                          |                                                                       |              |
| lame(in English):                               |                                   | 1           |                          |                                                                       |              |
| (山名称(中文)                                        |                                   | 1           |                          | 1                                                                     |              |
| ame(in Chinese):                                |                                   | 1 <u>.</u>  |                          |                                                                       |              |
| 企业地址 (英文)                                       |                                   | 1           |                          |                                                                       |              |
| odress(in English):                             |                                   |             |                          |                                                                       |              |
| ddress(in Chinese):                             |                                   | 1           |                          |                                                                       |              |
| 国家/地区                                           |                                   |             |                          |                                                                       |              |
| ountry/Region:                                  |                                   | 保税区()       |                          |                                                                       |              |
| [外生产企业注册号(认监委)                                  |                                   | 1           |                          | 1                                                                     |              |
| NCA Approval(Registration) No.:                 |                                   |             |                          |                                                                       |              |
| 北阿址                                             |                                   | 1           |                          |                                                                       |              |
| anutacture Website:                             |                                   |             |                          |                                                                       |              |
| 大杀人旺治<br>antact Name                            |                                   | 1           |                          |                                                                       |              |
| (系人由话 (清注明国家/₩区代码な区)                            | #码)                               | _           |                          |                                                                       |              |
| contact Telephone(Include Area/Count            | y/Region Code):                   | 1           |                          |                                                                       |              |
| (系人传真(请注明国家/地区代码及区)                             | ((43)                             | 4           |                          |                                                                       |              |
| ontact Fax (Include Area/Country/Reg            | ion Code):                        | 0           |                          |                                                                       |              |
| (系人手机(清注明国家)地区代码及区                              | <b>戦码</b> )                       | 1           |                          |                                                                       |              |
| Contact Cell Phone/Fax (Include Area/C          | Country/Region Code):             |             |                          |                                                                       |              |
| 送系人电子邮件信箱<br>Yontact E-mail・                    |                                   | 1@q.        |                          | 请不要填写gmail和hotmail邮箱! Please do not fill out the Gmail and Hotmail ma | Ilbox!       |
|                                                 | In Frank a second as the second   |             |                          |                                                                       |              |
| 第2项——境外生产企业生产时真晶体                               | 液晶柳葉(多选项)Section Z-               | Food Categ  | gory of Operation        |                                                                       |              |
| 」 肉类 meat                                       |                                   |             | □ 蛋及制品类                  | egg and egg products                                                  |              |
| 」水产及制品类 aquatic products and                    | preserved aquatic products        |             | □ 中药材类 tr                | raditional Chinese medicinal materials of animal and plant origin     |              |
| 」 粮谷及制品类 grains and grain pro                   | ducts                             |             | □ 油脂及油料                  | 类 oil and oil seeds                                                   |              |
| 」 饮料类 soft drinks and drinking wat              | er                                |             | □ 糖类 sugar               |                                                                       |              |
| 」蔬菜及制品类 vegetable and veget                     | able products                     |             | □ 植物性调料                  | 类 processed flavorings of plant origin                                |              |
| 」 干坚果类 dried fruits and nuts                    |                                   |             | □ 其他植物源•                 | 性食品类 other plant origin food                                          |              |
| □                                               |                                   |             | □ 乳制品类 d                 | lairy products                                                        |              |
| 」 蟾产品类 bee products                             |                                   |             | □ 酒类 alcohi              | olic beverage                                                         |              |
| ☐ 糕点饼干类 pastry biscuits and cra                 | ckers                             |             | □ 蜜浅类 can                | idied (preserved) fruits                                              |              |
| □ 卷烟类 cigarette                                 |                                   |             | □ 茶叶类 tea                |                                                                       |              |
| ] 调味品类 processed flavorings                     |                                   |             | □ 其他加工食                  | 品类 other processed foods                                              |              |
| 特殊食品类 foods for special dietar                  | y uses                            |             | ☑ 燕窝产品类                  | bird nest products                                                    |              |
| □ 肤用类化妆品 Skin care products                     |                                   |             | ☑ 发用类化构                  | 品 Hair products                                                       |              |
| ☐ 美容类化妆品 Beauty cosmetics                       |                                   |             | □ 香水类化妆                  | 品 Perfume                                                             |              |
| □ 口腔类化妆品 Oral care products                     |                                   |             | □ 特殊功能化                  | 妆品 The special function products                                      |              |
| ☐ 其他化妆品 Other cosmetic produce                  | ts                                |             |                          |                                                                       |              |
| 第3项承诺书 Section 3-letter of                      | commitment                        |             |                          |                                                                       |              |
| 兹承诺:所提交资料信                                      | 息准确、真实。I her                      | eby con     | mmits: The informa       | ntion we submit is authentic, and accurate.<br>回意(Agree) 不错           | ]意(Disagree) |
| 第4项填表人信息 Section 4-Info                         | rmation of submitter(the pers     | on submitti | ing this form)           |                                                                       |              |
| 真表人类型:                                          |                                   | • 境外        | N生产企业 Abroad producer/pr | rocessc 填内进口商 Importer in China                                       |              |
| 庸表人姓名 (印刷体)                                     |                                   |             |                          |                                                                       |              |
| lame Of The Submitter (The Person Si<br>rsion): | ubmitting This Form) (In Printing | V [1        |                          |                                                                       |              |
| 「表人电话<br>ubmitter's Office Telephone」           |                                   | 1           |                          |                                                                       |              |
| uonimue s Office relephone:<br>主 1 体有           |                                   |             |                          |                                                                       |              |
| anzc∧ neana<br>submitter's Office Fax:          |                                   | 1           |                          |                                                                       |              |
| [表人手机                                           |                                   |             |                          |                                                                       |              |
| ubmitter's Office Cell Phone:                   |                                   | 1           |                          |                                                                       |              |
| 噴表人电子邮件信箱                                       |                                   | 1@0         |                          |                                                                       |              |
| ubmitter's E-mail Address:                      |                                   | 1.62.4      |                          | 1                                                                     |              |
|                                                 |                                   |             |                          |                                                                       |              |
| 噴表日期<br>Jobs of Submitting This Form            |                                   | 2015-08     | 3-17                     |                                                                       |              |

Sur la page ci-dessus, cliquez sur « Supprimer l'enregistrement » (Cancel record, 取消备案), la fenêtre suivante apparaît :

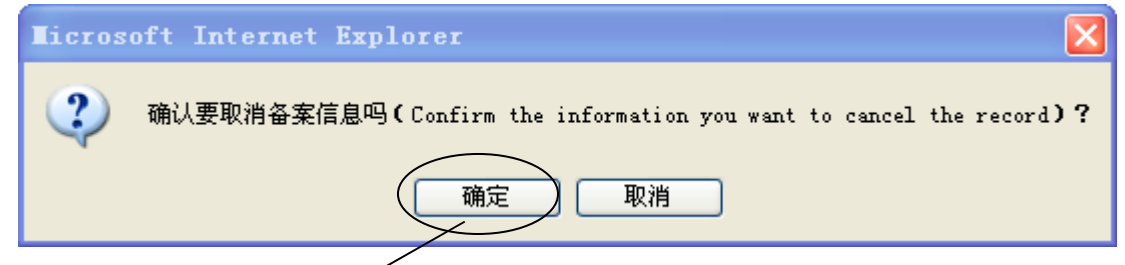

Cliquez sur le bouton 《Confirmer » (确定), et attendez que la suppression soit validée.

# 3.4 Avancement de la candidature

#### 3.4.1 Description de la fonction

Il est possible de suivre l'avancement de la candidature à l'enregistrement de votre établissement.

#### 3.4.2 Points à noter

Aucun.

#### 3.4.3 Démarche à suivre

Première étape : Ouvrez une page Internet Explorer 6.0 ou version postérieure, afin de vous enregistrer dans le système.

Deuxième étape : cliquez sur le lien « se connecter » (Login, 系统登陆), sous l'image correspondant au système d'enregistrement des exportateurs et des opérateurs étrangers.

Troisième étape : renseignez le numéro d'enregistrement, le numéro de requête et le numéro supplémentaire puis cliquez sur le bouton Login, pour accéder à la page des informations d'enregistrement, puis cliquez sur le bouton « avancement de la candidature » (进度信息查询). Vous accédez ainsi à l'ensemble des étapes du processus d'enregistrement. Le statut s'affiche : par exemple le statut de l'examen des informations peut être approuvé ou publié.

| 信息记录维护/information changed                     | 信息记录查询/Information Query | 查询号维护/Query No Manager              |          |
|------------------------------------------------|--------------------------|-------------------------------------|----------|
| 信息记录查询 Information Query                       |                          |                                     |          |
| 信息记录号<br>Record No <b>:</b>                    | 9991150003               | 当前处理结果说明<br>Results of Transaction: | 备案申请,待审核 |
| 企业名称(中英文)<br>Name(in Chinese/English) <b>:</b> | 1 (1)                    |                                     |          |
| 操作日期(Operation Date)                           | 处理状态(Handling state)     | 处理结果说明(Processing results show)     |          |
| 2015-08-17                                     | 备案申请,待审核                 | 备案申请,待总局审核                          |          |
| 2015-08-17                                     | 备案提交,待处理                 | 企业备案提交,待处理                          |          |

Il est possible de trouver l'ensemble des statuts suivants :

备案暂存,待提交; Enregistrement sauvegardé temporairement, en attente de

soumission

备案提交,待处理; Enregistrement soumis, en attente de traitement 备案申请,待审核; Candidature à l'enregistrement en attente d'examen 审核不通过,待修改; Examen non validé, à modifier 审核通过,待发布; Approuvé, en attente de publication 审核通过,已发布; Approuvé et publié 抽查不通过,待修改; Inspection non validée, à modifier 备案变更,待审核; Enregistrement modifié, en attente d'examen 备案删除,已归档; Enregistrement supprimé, en attente d'archivage 取消备案申请,待审核 Candidature à l'enregistrement supprimée, en attente

d'examen

备案申请删除,已归档; Candidature à l'enregistrement supprimée, en attente d'archivage

备案变更暂存,待提交; Modifications de l'enregistrement temporairement sauvegardées, en attente de soumission

备案变更提交,待处理; Modifications de l'enregistrement soumises, en attente de traitement

# 3.5 Gestion du nombre de requête

#### 3.5.1 Description de la fonction

Il est possible à un établissement de modifier son numéro de requête.

#### 3.5.2 Points à noter

Aucun.

#### 3.5.3 Démarche à suivre

Première étape : Ouvrez une page Internet Explorer 6.0 ou version postérieure, afin de vous enregistrer dans le système.

Deuxième étape : cliquez sur le lien « se connecter » (Login, 系统登陆), sous l'image correspondant au système d'enregistrement des établissements de production étrangers.

Troisième étape : renseignez le numéro d'enregistrement, le numéro de requête et le numéro supplémentaire puis cliquez sur le bouton Login, pour accéder à la page des informations d'enregistrement, puis cliquez sur le bouton « Modifier le numéro de requête ». Renseignez l'ancien numéro de requête, le nouveau et enregistrez la modification.

查询号修改要求: Conditions de modification du numéro de requête

原查询号必须正确; Le numéro de requête initial doit être correct.

新查询号长度必须大于 6 位; Le nouveau numéro de requête doit comprendre plus de 6 caractères.

新查询号不能与原查询号相同; Le nouveau numéro de requête doit être différent du numéro de requête initial.

两次输入的新查询号必须一致; Les nouveaux numéros de requête soumis doivent être identiques.

| 信息记录维护/Information changed 信息记录查询/Information Query 查询号维护/Query No Manager |  |
|----------------------------------------------------------------------------|--|
| 查祖号维护/Ouery No Manager                                                     |  |
| 原查询号: (Old Query No)                                                       |  |
| 新查询号: (New Query No)                                                       |  |
| 再次输入新查询号: (Re-enter New Query No)                                          |  |
| 提交(Commit)                                                                 |  |
|                                                                            |  |

# 4 Vérification des informations enregistrées

# 4.1 Vérification des informations enregistrées

# 4.1.1 Description de la fonction

Il est possible de vérifier les informations renseignées dans le système d'enregistrement des établissements de production étrangers.

# 4.1.2 Points à noter

Aucun.

# 4.1.3 Démarche à suivre

Ouvrez la page d'accueil du système et cliquez sur bouton « liste des enregistrements » (备案名单查询) comme ci-dessous :

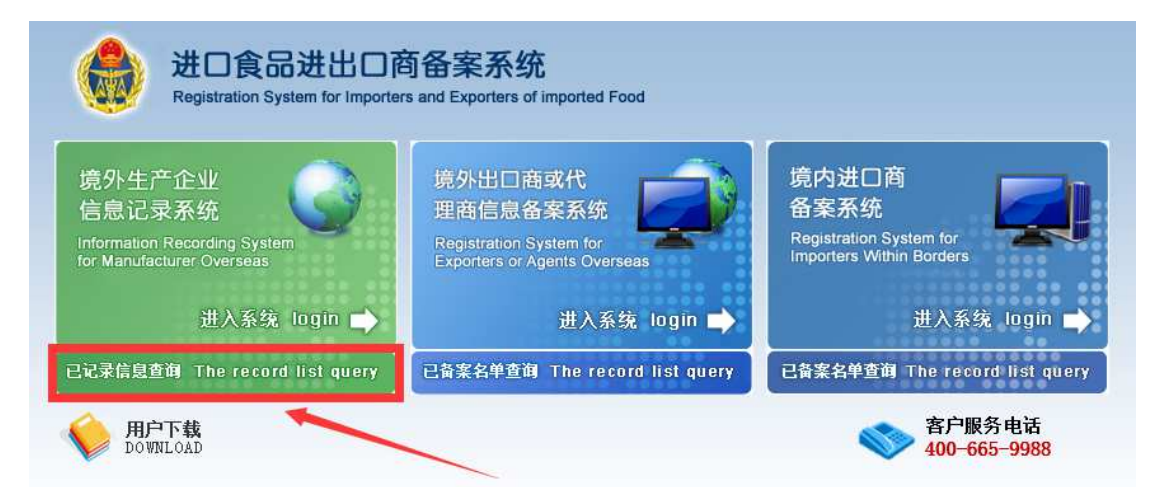

En ouvrant ce lien, il est possible de vérifier les informations renseignées dans le système d'enregistrement des établissements de production étrangers.

#### 北京信城通数码科技有限公司

| 企业名称(英<br>danufacture | i文)<br>r Name: |                                                              | 国家:地区<br>Country:Region:              |                      |
|-----------------------|----------------|--------------------------------------------------------------|---------------------------------------|----------------------|
| a息记录号<br>Record NO:   |                |                                                              |                                       |                      |
| * -                   | Web12P         | A. 11. Jan 200 (12) 444                                      | A.0.444 (##4)                         | 查询(Search) 重置(Reset) |
| 975<br>Serial Numb    | er Record NO   | Manufacturer Name                                            | Address(in English)                   | Country/Region       |
| 1                     | 9554150158     | Fonterra Limited                                             | Corner Rolleston and Canal Roads      | 新西兰(New Zealand)     |
| 2                     | 9554150152     | New Zealand New Milk Limitied                                | 138 Pavillion Drive, Auckland Airport | 新西兰(New Zealand)     |
| 3                     | 9554150160     | Fonterra Limited                                             | Corner Rolleston and Canal Roads      | 新西兰(New Zealand)     |
| 4                     | 9554150142     | Open Country Dairy Limited                                   | Factory Road,                         | 新西兰(New Zealand)     |
| 5                     | 9554150140     | New Image International Limited t/a Food Contractors Limited | 25 Crown Road, Paerata                | 新西兰(New Zealand)     |
| 6                     | 9554150162     | Fonterra Limited                                             | Corner Rolleston and Canal Roads      | 新西兰(New Zealand)     |
| 7                     | 9554150144     | Miraka Limited                                               | 1160 Forest Road, Mokai               | 新西兰(New Zealand)     |
| s                     | 9554150154     | Fonterra Limited                                             | Hundall Street East                   | 新西兰(New Zealand)     |
| 9                     | 9554150156     | Fonterra Limited                                             | Corner Rolleston and Canal Roads      | 新西兰(New Zealand)     |
| 10                    | 9554150138     | Oceania Dairy Limited                                        | Cooneys Road, Glenavy                 | 新西兰(New Zealand)     |
| 11                    | 9554150134     | New Image International Limited t/a Food Contractors Limited | 74-76 Leonard Road, Penroise          | 新西兰(New Zealand)     |
| 12                    | 9554150136     | Fonterra Brands (New Zealand) Limited                        | 29-33 Makomako Road                   | 新西兰(New Zealand)     |
| 13                    | 9554150148     | Fonterra Limited                                             | Victoria Road                         | 新西兰(New Zealand)     |
| 14                    | 9554150146     | Fonterra Limited                                             | Victoria Road                         | 新西兰(New Zealand)     |
| 15                    | 9554150150     | Fonterra Limited                                             | Victoria Road                         | 新西兰(New Zealand)     |

#### **Consultation** :

Il est possible de vérifier les informations d'enregistrement renseignées : numéro d'enregistrement, nom de l'établissement (en anglais), pays/région.

# 5 Récupérer un numéro

#### 5.1.1 Description de la fonction

Il est possible de récupérer le numéro de requête et d'enregistrement.

#### 5.1.2 Points à noter

Aucun.

#### 5.1.3 Démarche à suivre

Première étape : Ouvrez une page Internet Explorer 6.0 ou version postérieure, afin de vous enregistrer dans le système.

Deuxième étape: cliquez sur le lien « se connecter » (Login, 系统登陆), sous l'image correspondant au système d'enregistrement des établissements de production étrangers.

Troisième étape : sur la page ci-dessous, cliquez sur le bouton « Récupérer le numéro de requête ».

| <b>iTowNe</b> t                       |                                                                         | 北京信城通数码科技有限公司 |
|---------------------------------------|-------------------------------------------------------------------------|---------------|
| ゴ<br>我回查询号 I forgot Query No.         |                                                                         |               |
| ★企业名称 (英文)<br>Company Name (English): | The Russian Federation, "West - Siberian" Import and Export Corporation |               |
| *国家/地区<br>Country/Region:             | 俄罗斯 (Russia)                                                            | 0             |
|                                       | 确定 (0k) 扳回 (Go back)                                                    |               |

Dans la fenêtre ci-dessus, renseignez le nom de l'établissement (en anglais), le pays ou la région et cliquez sur le bouton «Ok » (确定). Le message « Récupération avec succès du numéro de requête ! » s'affiche. L'utilisateur peut également récupérer le numéro de requête par mail, à l'adresse mail renseignée lors de l'enregistrement initial.

# 6 Consultation

## 6.1.1 Description de la fonction

Au moment de soumettre une candidature à l'enregistrement dans le système des établissements de production étrangers, il est possible de vérifier si le système contient déjà une demande d'un exportateur étranger pour le même nom d'établissement (en anglais) et le même pays ou région.

# 6.1.2 Points à noter

Aucun.

## 6.1.3Démarche à suivre

Lors d'un premier enregistrement, si le nom de l'établissement, le pays ou la région que vous renseignez sont déjà répertoriés dans le système, et que vous cliquez sur « Soumettre » (提交), la fenêtre ci-dessous apparaît à l'écran :

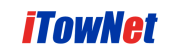

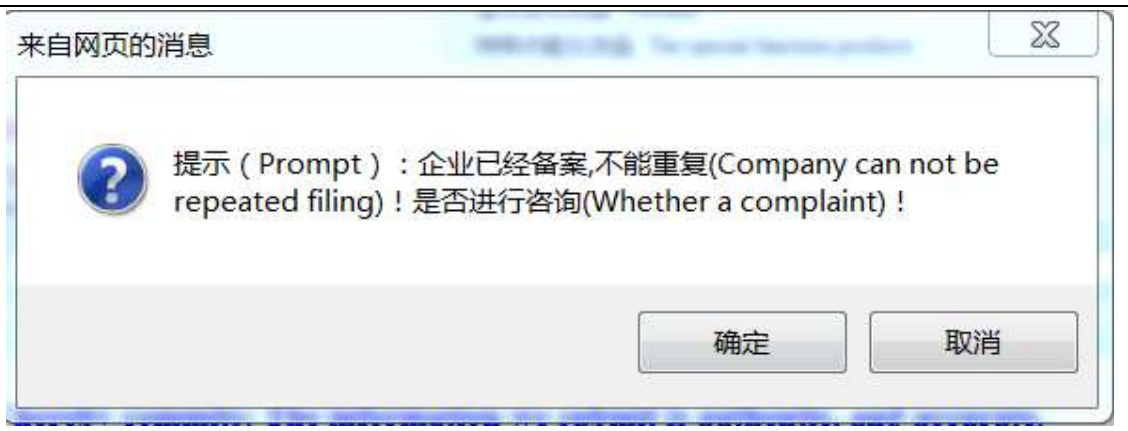

Cliquez sur le bouton « Confirmer » (确定), la fenêtre ci-dessous apparaît:

| 企业咨询信息(Company Co                 | omplaint Information) |                                                                      |          |
|-----------------------------------|-----------------------|----------------------------------------------------------------------|----------|
| *企业名称(英文)<br>Name(in English):    |                       | 企业名称(中文)<br>Name(in Chinese):                                        |          |
| *企业地址(英文)<br>Address(in English): |                       | 企业地址(中文)<br>Address(in Chinese):                                     |          |
| *国家/地区 Country/Regio<br>n:        |                       | *联系人电话<br>Contractor Telephone(Include<br>Area/Country/Region Code): |          |
| *联系人姓名<br>Contractor Name:        |                       | *联系人电子邮件信箱<br>E-mail:                                                |          |
| *咨询原因<br>complainReason           |                       |                                                                      | <b>`</b> |
| 提交(Commit) 关闭(Close)              |                       |                                                                      |          |

Dans la page ci-dessus, complétez les informations puis cliquez sur « Soumettre » (提交). Un message de succès apparaît. L'administrateur peut alors consulter les informations de l'établissement.